Cybook Muse Essential & FrontLight Manuel d'utilisation

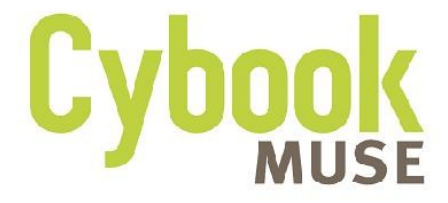

Touch | Wi-Fi | E Ink® HD

Copyright © 2014 Bookeen. Tous droits réservés.

### Cybook Muse Essential & FrontLight Manuel d'utilisation

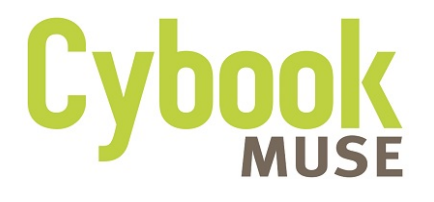

### Touch | Wi-Fi | E Ink® HD

Copyright © 2014 Bookeen. Tous droits réservés.

## Cybook Muse Essential & FrontLight Touch | Wi-Fi | E Ink® HD

Les informations de ce document sont fournies « telles quelles », sans garantie d'aucune sorte et sont sujettes à changement sans préavis. Toute reproduction, de quelque manière que ce soit sans l'autorisation écrite de Bookeen est strictement interdite. Toutes les margues et noms de produits sont des marques de commerce ou des margues déposées de leurs sociétés respectives.

### Version 1 © 2014 Bookeen. Tous droits réservés.

## **1. Introduction**

## 1.1 Bienvenue

Félicitations pour l'achat d'un Cybook Muse, le livre électronique basé sur la technologie E Ink<sup>®</sup>. Le Cybook Muse vous permet de garder tous vos textes numériques à portée de main et de lire où que vous soyez, dans une vaste gamme de conditions d'éclairage y compris sous la lumière directe du soleil. L'écran du Cybook Muse possède un contraste très net ressemblant étonnamment au papier.

## 1.2 À propos de ce manuel

Ce manuel contient des renseignements complets sur votre Cybook Muse pour vous aider à exploiter l'appareil. Tout au long du manuel, les conventions suivantes sont utilisées pour distinguer les éléments de texte.

Note : Le texte écrit de cette manière indique des informations importantes qui nécessitent une attention particulière ou qui vous aident à mieux utiliser votre Cybook Muse.

Attention : Le texte écrit de cette

façon indique des informations importantes qui, si elles ne sont pas suivies, peuvent entraîner des pertes de données ou endommager votre appareil.

Tous les noms de menu, de commandes, d'icônes ou de boutons que vous pouvez voir sur l'écran sont affichés en caractère gras. Par exemple : **"Taille du texte..."**.

## 1.3 Où trouver des informations

• Guide de démarrage rapide

(Quick Start Guide) : le Guide de démarrage rapide est présent dans la boîte. Il explique brièvement comment commencer à utiliser son Cybook Muse.

- Manuel d'Utilisation : Présent par défaut dans votre Cybook Muse, ce "Manuel d'Utilisation" offre une aide générale. Pour ouvrir ce fichier eBook, allez sur la page bibliothèque et ouvrez le document à l'aide du bouton de navigation.
- La FAQ Bookeen : visitez le site Web Bookeen www.bookeen.com et

### choisissez la section FAQ.

## 2. Premiers pas

## 2.1 Dans la boîte

Lorsque vous recevez votre Cybook Muse, vérifiez le contenu de la boîte. Vous trouverez dans la boîte :

- > Composants par défaut :
  - Cybook Muse
  - Guide de démarrage rapide (Quick Start Guide)
  - Câble USB

## 2.2 À propos de votre Cybook Muse

Les illustrations ci-après vous présentent les différents boutons, ports et caractéristiques physiques de votre Cybook Muse.

Vue de face

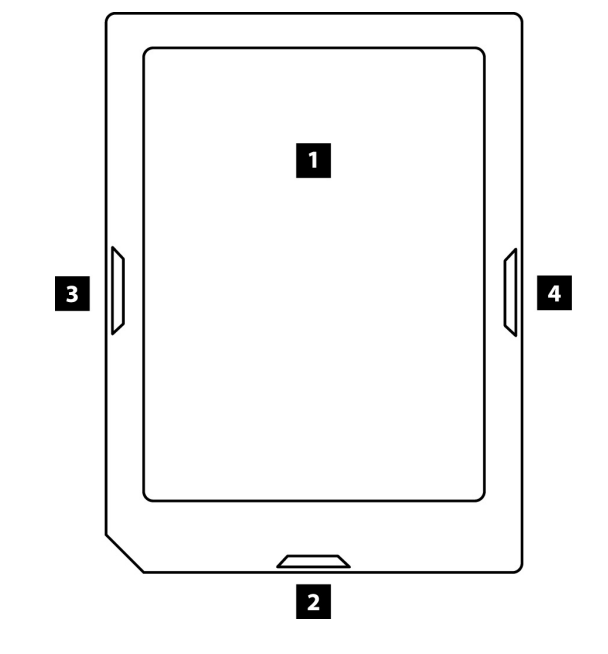

[1] Écran E Ink® HD : tactile, multipoints, pincez, étirez, pivotez, déroulez, tournez les pages...
 L'écran vous obéit du bout des

doigts.

[2] Bouton menu principal : Ce bouton vous ramène au menu principal où que vous soyez. De plus, il vous permet d'allumer et d'éteindre rapidement le FrontLight. Il vous suffit de le maintenir appuyer 1 seconde pour voir le menu du FrontLight apparaitre et l'écran s'allumer ou s'éteindre. [3] Bouton page arrière : Ce bouton

tourne les pages vers l'arrière. Si vous le maintenez appuyé, il tournera plusieurs pages en mode

accéléré.

[4] Bouton page avant : Ce bouton tourne les pages vers l'avant. Si

vous le maintenez appuyé, il tournera plusieurs pages en mode accéléré.

[5] Connecteur microUSB : II vous permet de connecter votre Cybook à un ordinateur ou à un chargeur USB (non fourni) via le câble USB.

Attention : L'étiquette à l'arrière du produit indique le numéro de série. Gardez à l'esprit que ce numéro peut être demandé par Bookeen en cas d'échanges avec le support technique.

Vue du dessous

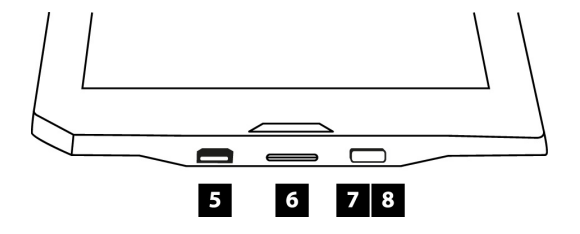

[6] Port microSD : Il vous permetd'ajouter une carte mémoire.[7] DEL de chargement : Lorsque la

- batterie est en charge via l'USB, la
- DEL s'allume en rouge. Quand la batterie est chargée, la DEL
- s'éteint.
- [8] Bouton d'alimentation : Pour allumer votre Cybook Muse,
- appuyer sur le bouton d'alimentation pendant une seconde.

## 2.3 Conseils généraux

Pour garder votre Cybook Muse en bon état et pour qu'il fonctionne correctement, veuillez suivre ces quelques conseils.

### Conseils d'utilisation

- Conservez votre Cybook Muse à l'abri de l'humidité et des températures extrêmes.
- Maintenez votre Cybook Muse à l'abri de liquides ou de précipitations.
- Évitez d'exposer votre Cybook Muse à la lumière directe du

soleil ou à une forte lumière ultraviolette pour des périodes prolongées.

- Utilisez votre Cybook en dehors des températures supportées peut altérer son utilisation. Par exemple dans un environnement froid, la qualité du rendu de l'écran sera moins bonne (rémanences et zones d'ombres)
- Ne soumettez pas votre Cybook Muse à de brusques et sévères changements de température. La condensation alors provoquée à l'intérieur de

l'appareil pourrait endommager le Cybook Muse.

- En cas d'humidité, laissez votre Cybook Muse sécher complètement.
- Ne placez rien sur le dessus de votre Cybook Muse ou évitez les chutes d'objets sur le dessus de votre Cybook Muse.
- Ne laissez pas votre Cybook Muse tomber ou subir un choc grave.
- La surface de l'écran est facilement rayable. Évitez de le toucher avec des stylos, des crayons ou tout autre objet

pointu.

- Nettoyez votre Cybook Muse en essuyant l'écran et l'extérieur avec un chiffon doux.
- Toucher l'écran avec vos doigts laissera une trace grasse qui peut altérer le confort de lecture de l'écran.
- Conservez votre Cybook Muse à l'abri du sable et de la poussière
- Protégez votre Cybook Muse à l'aide d'un étui de protection lorsqu'il n'est pas utilisé.
- Ne pas appliquer de liquide protecteur sur l'écran E Ink

Attention : Ne tentez jamais de démonter, de réparer ou d'apporter des modifications à votre Cybook Muse. Le démontage, la modification ou toute tentative de réparation pourrait causer des dommages à votre Cybook Muse, voire même des dommages corporels ou matériels et entraîne une perte automatique de garantie.

#### Conseils durant un voyage

- Assurez-vous que la batterie est complètement chargée.
- Prenez de préférence un adaptateur secteur avec vous. Utilisez l'adaptateur secteur\* avec le câble USB fourni afin

de charger la batterie. Retrouvez les adaptateurs Bookeen sur www.bookeen.com/store/

 Gardez votre Cybook à l'intérieur d'une housse de protection\*. Retrouvez les housses de protection Bookeen sur www.bookeen.com/store/

- Si vous prévoyez de voyager à l'étranger avec votre Cybook, assurez-vous d'avoir l'adaptateur secteur approprié aux prises du pays visité.
- \* Non fourni dans la boîte

# 2.4 La configuration de votre Cybook Muse

### DÉMARRAGE INITIAL

Le démarrage initial consiste à brancher le Cybook Muse, charger la batterie, allumer et éteindre le Cybook Muse.

### <u>> Brancher le Cybook et charger la</u> <u>batterie</u>

Le Cybook Muse a une batterie Li-Polymer interne rechargeable qui lui confère une très grande autonomie (des semaines d'autonomie). Le Cybook Muse possède plusieurs semaines d'autonomie batterie, cependant l'utilisation du Wi-Fi peut écourter cette durée. Avant la première utilisation, vous devez charger la batterie complètement.

- Si vous possédez un adaptateur secteur, branchezle à une prise et branchez le connecteur USB du câble à l'adaptateur.
- Si vous ne possédez pas d'adaptateur secteur, branchez le connecteur USB du câble au port USB de votre ordinateur.
- Branchez l'autre extrémité du

câble au bas de votre Cybook Muse.

Temps de chargement

- 3 heures : 85%
- 5 heures : 100%

Pendant la charge, la DEL (diode lumineuse) du Cybook Muse émet une lumière rouge. Lorsque la batterie est totalement rechargée, la charge s'arrête automatiquement (il n'y a pas de risque de surchauffe).

Attention : Une image peut continuer d'apparaître à l'écran de votre Cybook Muse même si la batterie est complètement déchargée.

### > Allumer et éteindre le Cybook Muse

Pour éteindre et allumer votre Cybook Muse, utilisez le bouton Marche/Arrêt se situant au bas de l'appareil.

Éteindre : Le Cybook Muse peut être éteint de deux manières différentes.

 Mode "complètement éteint"

 L'écran du Cybook Muse est blanc avec un logo en son milieu. Dans ce mode, la consommation d'énergie est nulle, votre appareil est complètement éteint. Pour

atteindre cet état, vous devez aller sur la Page d'accueil, puis Menu, puis Avancé, puis Arrêter l'appareil. Répondez "Oui" à la guestion posée par la fenêtre pop-up, l'écran flashera avant d'afficher l'écran blanc avec le logo. Le texte suivant apparaîtra au bas de l'écran : "Éteint... Appuyez sur le bouton d'alimentation pour démarrer". 2. Mode "lecture immédiate" : L'écran du Cybook Muse affiche une image au hasard ou une image personnelle préalablement chargée dans l'appareil (n'oubliez pas que les

écrans E Ink® peuvent continuer à afficher une image sans consommer d'énergie). Vous pouvez aussi choisir d'afficher la couverture du livre apparaissant dans lecture en cours. Dans ce mode, la consommation d'énergie est très faible mais pas nulle. Pour atteindre cet état, appuyer sur le bouton d'alimentation ou attendez que l'appareil adopte ce mode après une période d'inactivité. Cet état est comparable aux modes sommeil ou hibernation d'un ordinateur ou d'un téléphone

### portable.

### Allumer

- Allumer après le mode "complètement éteint" : Pour allumer votre Cybook Muse, appuyez sur le bouton d'alimentation se situant en bas de l'écran pendant au moins 3 secondes.
- 2. Allumer après le mode "lecture immédiate" :

Appuyez sur le bouton Marche/Arrêt. L'appareil s'allumera en moins d'une seconde et vous ramène là où vous étiez.

### Mettre en veille votre Cybook Muse

 Pour mettre en veille votre Cybook Muse, appuyez sur le bouton d'alimentation se situant en bas de l'écran. Votre Cybook se met alors dans le mode « En veille ». Dans ce mode, la consommation d'énergie est très faible mais pas nulle. Un appareil en mode veille peut se rallume en 1 seconde, vous permettant de reprendre rapidement votre lecture là où vous l'aviez laissée. Vous pouvez également paramétrer la mise

en veille de votre Cybook Muse lorsque qu'il est inactif pendant un certain laps de temps depuis le menu « Réglages » puis « Extinction auto ». Vous pouvez choisir de régler la mise en veille automatique après 5, 10, 15, 30, 45, 60 minutes d'inactivité ou de désactiver la mise en veille automatique en choisissant le réglage « Touiours Allumé ».

### Sortie de veille de votre Cybook Muse

 Pour sortir de veille votre Cybook Muse, appuyez sur le bouton d'alimentation se situant en bas de l'écran. La sortie de veille est très rapide et vous permet de reprendre votre lecture en 1 seconde.

Note : Quand vous déballez votre Cybook Muse, votre appareil est éteint. Suivez la procédure "Allumer votre Cybook Muse" pour allumer votre appareil.

Note : Quand vous déballez votre Cybook Muse, votre appareil doit être en mode "complètement éteint". Suivez la procédure "Allumer après le mode complètement éteint" pour

## allumer votre appareil (exemple : appuyez sur le bouton Marche/Arrêt).

## 3. Découvrir votre cybook Muse

Ce chapitre vous familiarise avec les opérations de base de votre Cybook Muse comme la découverte de l'écran E Ink®, l'utilisation du tactile et des boutons, comprendre le menu contextuel et les principes de connexion.

## **3.1 Page avant et page arrière**

Appuyez sur les boutons latéraux pour tourner les pages. Initiallement

le bouton gauche permet de revenir à la page précédente et le bouton droit permet de passer à la page suivante. Vous pouvez inverser cela en passant par le Menu.

## **3.2 L'écran E Ink® HD**

Le Cybook Muse dispose d'un remarquable écran noir et blanc, utilisant une technologie révolutionnaire : l'écran à encre électronique E Ink®. Cet écran est comme une page de papier faite de minuscules particules d'encres qui peuvent se déplacer et modifier l'affichage du contenu en un instant. À intervalle régulier cet écran flashe (affichage très rapide d'un écran noir) pour rafraîchir ces particules et ainsi conserver le meilleur contraste possible entre le noir et le blanc. Un écran à encre électronique a une consommation d'énergie extrêmement faible. Cette consommation se fait principalement lorsque les particules d'encre s'organisent sur la page pour afficher du texte ou une image. Une fois le contenu de la page affiché, la consommation est presque nulle. La technologie d'affichage E Ink® permet donc au Cybook Muse d'avoir une durée de vie de batterie de plusieurs semaines.

Note : Même si votre batterie est vide, votre Cybook peut continuer à afficher une image à l'écran. Si votre appareil semble bloqué, pensez en premier lieu à le brancher pour recharger la batterie.

## 3.3 Interface écran tactile

Le tactile du Cybook Muse est basé sur une technologie capacitive :

 Seuls les doigts ou un stylet adapté peuvent fonctionner avec ce tactile.
- L'écran est très sensible et vous n'avez pas besoin d'appuyer fort pour le faire réagir.
- En fait, l'écran est tellement sensible qu'il peut répondre même si vous l'effleurez (comme une caresse).

L'interface tactile du Cybook Muse suit quelques règles simples et intuitives détaillées plus bas.

**Petite touche :** Vous pouvez sélectionner ou valider un choix en touchant simplement l'écran du bout de votre doigt. Comme dit plus haut, vous n'avez pas besoin

# d'appuyer fortement sur l'écran, il suffit de le toucher légèrement.

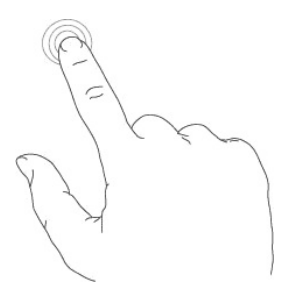

Faire glisser de droite à gauche : Ce geste est utilisé pour tourner les pages de la bibliothèque, dans un livre ou un document, visualiser la partie de droite d'un PDF ou d'une image zoomée.

Faire glisser de gauche à droite : Ce geste est utilisé pour tourner les pages en arrière dans la bibliothèque, dans un livre ou un document, visualiser la partie de gauche d'un PDF ou d'une image zoomée, revenir à l'étape précédente dans le menu.

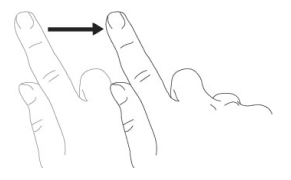

Faire glisser de haut en bas : Ce geste est utilisé pour dérouler un menu, pour visualiser des images ou des PDF, faire remonter le menu.

Faire glisser de bas en haut : Ce geste est utilisé pour faire remonter un menu, pour visualiser des images ou des PDF, faire dérouler le menu mais aussi revenir en arrière dans l'historique de navigation et <u>remonter d'un niveau</u> <u>dans l'hiérarchie des dossiers</u>.

Faire glisser en diagonale : Ce geste est utilisé pour visualiser des images ou des PDF, ou tourner les

pages en avant ou en arrière.

**Zoom avant :** Pincez en écartant deux doigts pour zoomer un document ou une image, pour agrandir la taille des caractères ou réduire le nombre de livres visibles sur la page bibliothèque.

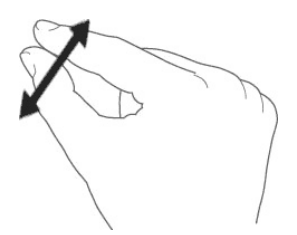

**Zoom arrière :** Pincez en rapprochant les doigts pour dézoomer un document ou une image, pour réduire la taille des

caractères ou augmenter le nombre de livres visibles sur la page bibliothèque.

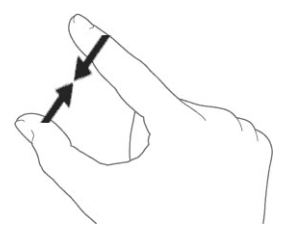

# 3.4 Bouton menu principal

Le bouton menu central sert à revenir au menu principal à chaque fois que vous en aurez besoin. Il vous suffit d'appuyer sur le bouton

#### central pour retrouver l'Accueil du Cybook, la Bibliothèque, la Librairie ou le menu contextuel.

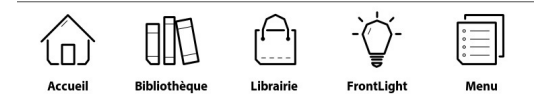

# 3.5 Le menu contextuel

Lorsque vous utilisez votre Cybook, vous pouvez toujours faire apparaître une fenêtre de menu contextuel offrant plusieurs choix. Ce menu offre différentes possibilités en fonction de la situation et de l'activité en cours. Il permet d'accéder à diverses fonctionnalités sans quitter la page en cours : augmenter la taille du texte lors de la lecture d'un livre, modifier la police de caractères, classer vos documents par titres lors de la navigation dans la bibliothèque, zoomer lors de la visualisation d'une image, etc.

|              | Menu                | $\times$ |
|--------------|---------------------|----------|
| $\mathbf{F}$ | Atteindre           | >        |
| ≣            | Table des matières  | >        |
| Ē            | Annotations         | >        |
| Q            | Rechercher          |          |
| AΑ           | Paramètres du texte | >        |
| ۵            | Affichage           | >        |

#### <u>Comment faire apparaître le menu</u> <u>contextuel ?</u>

- Méthode générale : Vous n'avez qu'à appuyer sur le bouton menu principal et selectionner "menu".
- Quand vous êtes à l'intérieur du lecteur : Vous pouvez toucher le centre de l'écran.

#### Comment quitter le menu contextuel ?

Pour quitter le menu contextuel sans effectuer aucun choix, vous devez simplement appuyer hors de la fenêtre menu ou toucher la petite croix en haut à droite du menu contextuel.

# 3.6 Le clavier virtuel

Quand vous utilisez votre appareil, vous allez avoir besoin d'utiliser un clavier pour remplir des champs de texte (login, mots de passe, recherche, URL, notes). Le clavier virtuel du Cybook Muse apparaît automatiquement dès qu'il est nécessaire en bas de votre écran. Vous trouverez en haut du clavier, un emplacement où le texte apparaîtra au fur et à mesure que vous tapez. Ce clavier est très proche d'un clavier physique. Il vous suffit d'appuyer légèrement sur les touches pour taper votre texte.

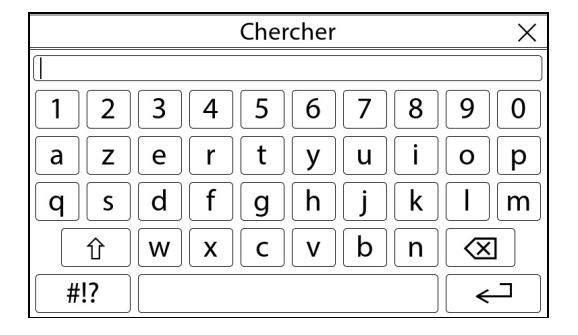

# 4. Démarrage

# 4.1 Chargement

Le Cybook Muse s'allume après pression sur le bouton une Marche/Arrêt. Une image statique sera affichée à l'arrière-plan pendant environ 15-20 secondes. Une image apparaît à l'écran pendant une période de deux à plusieurs secondes en fonction du nombres de documents stockés dans la mémoire de l'appareil.

# 4.2 Choisir votre langue

Lorsque votre Cybook s'allume pour la première fois, il affiche un menu de langue. Sélectionnez l'une d'elles pour utiliser l'interface dans la langue de votre choix.

| < | Langue des menus $\times$ |
|---|---------------------------|
| 2 | CS - Čeština              |
|   | DA - Dansk                |
|   | DE - Deutsch              |
|   | EL - Ελληνικά             |
|   | EN - English              |
|   | ES - Español              |
|   | FI - Suomi                |
|   | FR - Français 🗸           |
|   | HR - Hrvatski             |
|   | HU - Magyar               |
|   | IT - Italiano             |
|   | LT - Lietuvių kalba       |
|   | NL - Nederlands           |
|   | NO - Norsk                |
|   | PL - Polski               |
|   | PT - Português (PT)       |
|   | RO - Română               |
|   | RU - Русский              |

#### Note : Ce menu n'a pas d'effet sur la langue des livres présents dans votre Cybook Muse. À tout moment, vous

pouvez modifier la langue de l'interface en utilisant le menu contextuel. Choisissez Réglages>Langues. Pour voir toutes les langues disponibles, il suffit de dérouler le menu en faisant glisser ses doigts vers le haut.

# 4.3 La page d'Accueil

Après l'allumage, votre Cybook Muse affiche **la page d'Accueil**.

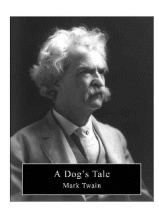

#### A Dog's Tale

Mark Twain

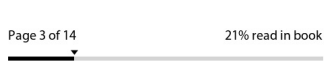

Library

See All >

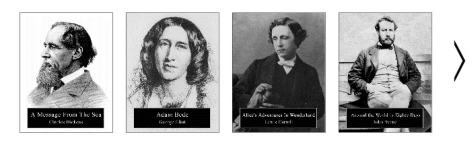

....

eBook Store

Browse >

### 🗎 EBOOK STORE

#### Après l'allumage, votre Cybook Muse affiche la page d'Accueil. La

page d'accueil se présente en trois parties: Lecture en cours, bibliothèque, librairie.

#### Lecture en cours

La partie supérieur présente le livre en cours de lecture ainsi que les informations de progression de la lecture au sein du livre. En touchant cette zone, le lecture reprend à la dernière page lue.

#### **Bibliothèque**

La bibliothèque présente les derniers livres ou documents ajoutés à la liseuse. Les flèches de

naviguation permettent de voir une sélection de vos derniers livres. "Voir plus" permets d'avoir accès à tous les livres de la bibliothèque.

L'option "Recherche" permet de chercher directement l'auteur ou le titre d'un livre.

#### Internet

La partie basse affiche les dernières mise en avant de la librairie. Toucher cette zone permet l'affichage de la librairie.

#### <u>Réglages</u>

Sélectionner cette entrée donne

accès à :

#### 1. À propos

Toutes les informations sur le Cybook Muse.

- 2. Orientation de l'interface Choix de l'orientation en portrait ou paysage et activation de la rotation à 2 doigts.
- 3. Langues

Choix de la langues de l'interface

#### 4. Diaporama

Ouvre un menu permettant de lancer un diaporama.

#### Réseaux Wi-Fi Allume et éteint le Wi-Fi.

#### 6. Avancé

- Connexion USB
   Changement des paramètres de connexion USB.
- Rafraichissement
   Choix de la fréquence de rafraichissement des pages. Le flash peut se faire à chaque page, toutes les 5 pages, toutes les 10 pages ou annuler complètement le flash.
- Mise en Veille Programme la mise en veille et permets le choix de l'écran de veille.

# Inversion des boutons Permet l'inversion des flèches de naviguation.

- Extinction
   Permet l'arrêt complet de l'appareil.
- Réinitialisation
   Permet le retour aux paramètres d'usines, l'effacement de toutes les données utilisateur et l'extinction du Cybook Muse.

# 4.4 Indicateur batterie

Depuis la page d'accueil, l'état

batterie est indiqué dans le coin supérieur droit. Le niveau de la batterie est une estimation de l'état réel de la batterie.

Note : l'indicateur batterie n'est pas mis à jour en temps réel. Il n'est mis à jour que suite à un changement de page.

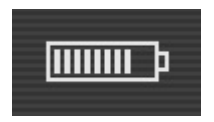

# 5. Le FrontLight (Cybook Muse FrontLight seulement)

Le FrontLight est le système qui permet l'éclairage de l'écran par un film invisible diffuseur de lumière.

Quand utiliser le FrontLight ?

Allumez-le dans la pénombre ou dans le noir total pour illuminer vos lectures. Allumez-le quand vous voulez rendre votre écran plus blanc.

Les avantages du FrontLight

L'éclairage est chaleureux et doux pour vos yeux.

Plus besoin d'allumer la lumière si vous voulez lire quand votre partenaire est endormi !

Facilement utilisable et réglable grâce à l'interface tactile.

# 5.1 Allumer le FrontLight

Vous pouvez activer le FrontLight de deux façons :

1) Pressez le bouton central et gardez-le enfoncé 1 seconde. Le

FrontLight s'allume et le menu de réglage apparaît à l'écran. (Avec le dernier niveau d'intensité utilisé ou celui par défaut.)

2) Appuyez sur le bouton central pour faire apparaître le menu principal. Appuyez sur l'icône "FrontLight", puis activer le FrontLight en cochant la case "Activation".

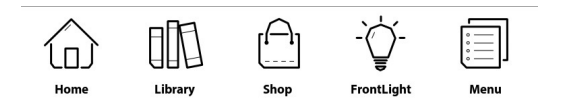

Appuyez en dehors de la zone de menu ou sur la croix en haut à droite du menu pour le fermer.

# 5.2 Régler le FrontLight

Vous pouvez régler le FrontLight seulement quand il est activé.

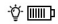

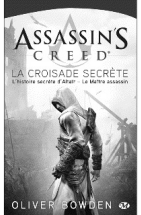

٠Ö

#### Assassin's Creed La Croisade secrète

Oliver Bowden

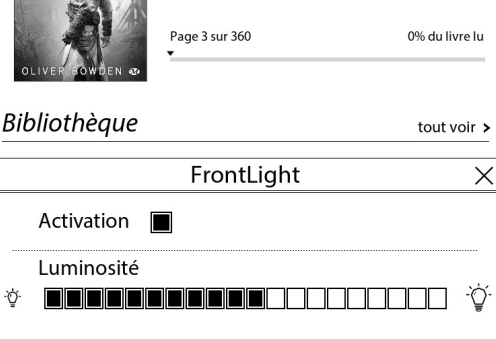

#### Appuyez en dehors de la zone de menu ou sur la croix en haut à

droite du menu pour le fermer.

2) Appuyez sur le bouton central pour faire apparaître le menu principal. Appuyez sur l'icône "FrontLight", puis activer le FrontLight en cochant la case "Activation".

Faites glisser votre doigt sur la barre de réglage pour contrôler l'intensité de l'éclairage. Le niveau d'intensité minimum est à gauche (petite ampoule). Le niveau d'intensité maximum est à droite (grosse ampoule).

Appuyez en dehors de la zone de

menu ou sur la croix en haut à droite du menu pour le fermer.

# 5.3 Éteindre le FrontLight

Vous pouvez éteindre le FrontLight de deux façons:

1) Pressez le bouton central et gardez-le enfoncé 1 seconde à nouveau. Le FrontLight s'éteint.

2) Appuyez sur le bouton central pour faire apparaître le menu principal. Appuyez sur l'icône "FrontLight", puis éteignez le FrontLight en décochant la case "Activation".

Appuyer en dehors de la zone de menu ou sur la croix en haut à droite du menu pour la fermer.

# 6. La Bibliothèque

Le Cybook Muse peut contenir de nombreux éléments digitaux (livres, documents, images). Vous devez d'abord sélectionner un élément digital depuis la liste présente dans la bibliothèque de votre appareil.

|                         | Bibliothèque | Q | 0 |
|-------------------------|--------------|---|---|
| Mes collections (1)     |              |   | > |
| Nouveaux (0)            |              |   | > |
| En cours de lecture (0) |              |   | > |
| Terminés (0)            |              |   | > |
| Tous les livres (108)   |              |   | > |
| [카] Images (0)          |              |   | > |
| Dossiers                |              |   | > |

## 6.1 Parcourir la

# Bibliothèque et sélectionner un livre

En choisissant "Voir plus" ou l'icone bibliothèque, un nouveau menu apparait.

- Mes Collections
- Nouveau
- Lecture en cours
- Finis
- Tous les livres
- Images
- Dossiers

Pour parcourir le contenu de la librairie, il faut soit utiliser les

boutons de navigation soit passer le doigt de droite à gauche ou de gauche à droite. Pour ouvrir un livre, il suffit de toucher sa couverture. Certains fichiers plus lourd peuvent mettre du temps à s'ouvrir.

# 6.2 Gestion de la bibliothèque

Mes collections. Toucher cette icône permet de :

- Créer une collection
- Ajouter un livre à une collection

- Supprimer le livre d'une collection
- Renommer une collection
- Supprimer une collection

# Tap this icon to rearrange your library and to display your books by

- Title
- Author
- Date

Toucher cette icône permet de chercher des documents en tapant des mots clés sur le clavier.
Toucher ces icônes **S BBB** permet d'afficher les livres en mode liste ou détails.

# 6.3 Lecture de PDF

Les fichiers PDF sont affichés dans leurs format original. La simplification de la mise en page peut etre activer pour obtenir un rendu plus proches d'un livre au format epub.

|              | Menu                | Х |
|--------------|---------------------|---|
| $\mathbf{F}$ | Atteindre           | > |
| ≣            | Table des matières  | > |
| F            | Annotations         | > |
| Q            | Rechercher          |   |
| A            | Paramètres du texte | > |
| ۵            | Affichage           | > |

## 7. Lecture

Sur la page Bibliothèque, une fois que vous avez sélectionné un fichier, touchez-le pour l'ouvrir. Pour identifier quels types de fichiers (livre, PDF Document, Image) sont présents dans la bibliothèque, vous pouvez activer "Afficher les formats" dans le menu contextuel de la librairie.

# 7.1 Formats de fichiers supportés

Un fichier eBook est considéré

comme un document digital. Il peut être un livre, un journal, un guide d'utilisation, etc. Ces documents sont différenciés par leur type ou leur format de fichier. Différents types de formats peuvent être lus sur votre appareil.

- fichier ePub
- fichier PDF
- fichier HTML
- fichier TXT
- fichier FB2
- fichier DJVU

# 7.2 Lecture d'un livre

Ouvrir un livre en touchant sa couverture. La première page du livre ou bien la dernière page lu apparaît.

Pour tourner les pages, toucher la partie droite de l'écran pour passer à la page suivante et à gauche de l'écran pour aller à la page précédente. L'utilisation des flèches de naviguation ou bien le passage du doigt de droite à gauche ou de gauche à droite permettent également de tourner les pages. Une fois le livre fini, on ne peut pas revenir à la première page en passant à la page suivante.

Certaines pages contiennents des liens hypertextes qui permettent d'aller directement à une référence. Le maintien du doigt sur le lient permet d'aller à la référence souhaitée. Le retour en arrière se fait alors en faisant glisser le doigt de bas en haut sur l'écran.

# 7.3 L'environnement de lecture

La page ne montre pas seulement du texte ou des images, mais aussi des informations supplémentaires (comme le numéro de page ou le titre de l'ouvrage) dans des domaines réservés de l'écran.

Lors de la lecture, vous avez juste besoin de toucher le milieu de l'écran ou d'appuyer sur le bouton menu principal pour faire apparaître un menu contextuel. Les choix proposés par ce menu contextuel dépendront du format de fichier du document que vous lisez. Par exemple certains formats ne permettent pas la simplification de la mise en page du texte.

Ainsi, vous ne pouvez pas changer la taille de la police d'un fichier PDF, vous pouvez simplement réaliser un zoom avant ou un zoom arrière ( voir aussi simplification de la mise en page).

## L'environnement de lecture dépend donc du format du document ouvert.

<u>L'environnement de lecture pour les</u> <u>fichiers ePub/FB2/HTML/TXT (avec mise</u> <u>en page dynamique)</u>

#### <u>Les zones de la page</u>

L'en-tête de la page affiche le titre

de votre document. Pour un document HTML et TXT, c'est le nom du fichier. Le pied de page affiche le pageomètre. Le pageomètre est une barre de progression qui indique l'avancement de votre lecture. L'entête et le pied de page peuvent être masqués via le menu contextuel.

Note : Le nombre de pages est calculé par rapport au nombre de caractères moyen par page. Donc le nombre total de pages n'est pas rattaché au nombre d'écrans que vous allez devoir afficher pour lire la totalité du livre. En général, vous devez afficher plusieurs écrans pour lire une page. La conséquence directe est que le nombre de pages ne varie pas avec la taille des caractères.

Dictionnaires : le dictionnaire utilise la même procédure que "Recherche dans le texte". Pour chercher un mot dans le dictionnaire, il est nécessaire de toucher le mot de maintenir son doigt dessus pendant une seconde. Deux options apparaissent : "Rechercher dans le texte" et les entrées du dictionnaire correspondantes au mot séléctionné. Afin d'obtenir une définition, il suffit de sélectionner l'entrée souhaitée.

D'autres dictionnaires sont disponibles pour le Cybook, plus d'informations sont disponibles sur http://www.bookeen.com/fr/supportfa

### <u>Menu contextuel</u>

## • Aller à

Permet d'accéder directement à certaines parties d'un document. Un autre menu apparaît. L'utilisation du pageomètre permet d'aller directement à la page souhaitée.

## • Table des Matières Permet de trouver directement

un chapitre et d'y accéder en posant le doigt dessus.

## Annotations

Cet écran affiche l'ensemble des notes, marque-page, surlignages. Il est possible de les éditer et de les effacer.

- Sous "Paramètres des annotations", vous trouverez les options suivantes :
  - Ajouter un marquepage
     Un marque-page
     apparaît dans le coin supérieur droit.
  - Enlever tous les marques-pages

Tous les marques-pages seront effacés.

- Ajouter un surlignage après avoir sélectionné la zone à surligner entre deux doigts, une icône de marqueur apparaît.
- Enlever tous les surlignages
   Tous les surlignages sont effacés.
- Ajouter une note
   Déplacer un ou deux
   doigts sur l'écran permet
   de sélectionner un mot
   ou une zone de texte.
   Une fois la zone à

annoter sélectionné, le clavier apparait pour prendre la note. Une icone en forme de page apparaitra en face de la zone annotée.

 Enlever toutes les notes

Toutes les notes sont effacées.

- Effacer toutes les annotations Toutes les annotations sont effacées.
- Recherche Il est possible de chercher n'importe quel mot dans un

texte. Il suffit de choisir la fonction "Recherche" et un clavier apparait.

 Sous "Paramètres de texte", vous trouverez les options suivantes :

## • Taille de texte

Il est possible de modifier la taille du texte parmi 20 tailles disponibles.

## • Police de texte

Le choix de la police de texte peut se faire parmis les polices disponible.

## Interligne

Augmente ou diminue l'espace entre les lignes.

## Marges Choix de la taille des marges.

## Alignement Ajuste l'alignement du texte.

## Styles de l'éditeur Activate ou désactive les styles de l'éditeur.

#### Prologue

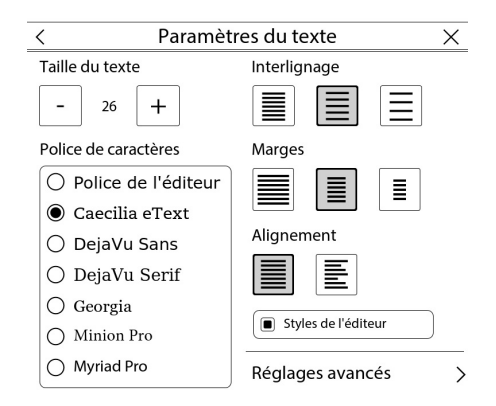

 Dans le menu "Réglages Avancés", vous trouverez les options suivantes :

## • Police

Sélectionnez votre police préférée parmi la liste des polices disponibles, dont celles fournies par défaut et celles rajoutées manuellement dans le dossier "Fonts".

- Césure automatique Option qui permet de rétablir les césures dans le texte.
- **Texte en Gras** Affiche le texte en gras.

Toucher directement l'en-tête est un raccourci pour **"Atteindre"**. Toucher directement le pageomètre est un raccourci pour "Atteindre... > Page...".

#### <u>L'environnement de lecture pour les</u> <u>fichiers PDF (sans mise en page</u> <u>dynamique)</u>

Par défaut, les fichiers PDF sont affichés avec leur mise en page d'origine et s'adaptent à la taille de l'écran de votre liseuse. Les marges des PDF peuvent être coupées pour maximiser la taille du contenu visible à l'écran. Vous pouvez activer la mise en page simplifiée pour obtenir un rendu plus proche du texte d'un livre au format Epub. La barre d'état en bas de l'écran affiche le titre de votre document, votre position dans le document (page en cours / nombre de pages total) et votre niveau de zoom en %. La barre d'état peut être masquée ou affichée via le menu contextuel.

## Zoomer avec deux doigts

Utilisez deux doigts pour zoomer ou modifier la taille des caractères. Pendant le zoom, il est possible de changer la zone affichée en déplaçant les deux doigts.

#### Menu Contextuel

- Aller à
- Table des matières
- Annotations
- Recherche
- Zoom

Options pour modifier le niveau de zoom. Pleine Page: le document est affiché dans son ensemble. Pleine Largeur : le document s'adapte à la largeur de l'écran. Plein Hauteur: le document s'adapte

à la hauteur de l'écran.

Rotation

Options de rotation de l'écran. 0° : le document est en mode portrait (par défaut). 90° : le document est en mode paysage (90° rotation). Inversé : le document est présenté inversé, à 180°.

• Simplification de la mise en page

Permet la simplification du texte pour obtenir un rendu plus proche du texte d'un livre au format Epub.

Couper les marges
 Si cette option est activée, les
 marges sont coupées pour
 augmenter la présence de
 texte à l'écran. Certaines
 images peuvent ne plus être
 affichées.

 Afficher la barre d'état Fait apparaître la barre d'état en bas de l'écran.

# 7.4 Ouvrir un document protégé par un mot de passe

Certains documents PDF et ePub peuvent être protégés par un mot de passe. Quand vous les ouvrez, le clavier virtuel apparaît pour rentrer le mot de passe. Il vous suffit alors de le taper puis de valider. Une fois déverrouillé, le mot de passe ne sera plus demandé

## pour ce fichier.

# 8. Visionner des images

Dans la bibliothèque, appuyez sur une image pour la visionner. Un fichier image peut être identifié en activant l'option Afficher les formats dans le menu contextuel de la bibliothèque. Dans ce cas, les fichiers JPG, PNG, GIF, BMP, ICO, TIF ou PSD sont considérés comme des fichiers images.

# 8.1 La page de visionnage d'images

Une fois le fichier image ouvert,

l'image s'affiche. Si vous faites glisser l'écran, vous passerez d'une image à l'autre. Si l'option "Rotation Auto" est sélectionnée, l'image peut apparaître tant en mode portrait que paysage.

Si l'image est plus grande que l'écran (des flèches devraient apparaître sur les côtés des images) vous pouvez faire glisser l'image avec vos doigts. Dans ce cas, vous ne passerez pas d'une image à l'autre.

La barre d'état, un indicateur sur la page : Cette barre d'état apparaît au bas de l'écran et mentionne le nom du fichier, la page en cours par rapport au nombre total de pages et l'effet de zoom.

# 8.2 Le menu de visionnage de l'image

- **Page Entière** : La totalité de l'image s'affiche à l'écran.
- **Taille Réelle** : Affiche l'image dans sa taille réelle.
- Rotation... : Permet de faire pivoter la page. Ouvre un second menu...
  - Rotation Automatique : Cette option permet au

- Cybook Muse de détecter automatiquement si l'image devrait être affichée en mode paysage ou portrait.
- **0**° : Pivote l'affichage en mode portrait.
- 90°: Pivote l'affichage en mode paysage (90° de rotation).
- Inversé : Affiche l'image à l'envers.
- Barre d'état : Affiche ou masque la barre d'état qui apparaît au bas de l'écran et qui mentionne le nom du

fichier, la page en cours par rapport au nombre total de pages et le niveau de zoom.

• Choisir comme fond d'écran : Affiche l'image comme fond d'écran quand l'appareil est en veille.

# 9. Orientation de l'interface

Vous pouvez basculer l'orientation de l'écran (portrait, paysage) en posant vos doigts sur l'écran et en effectuant un quart de tour dans une direction. Selon l'orientation de votre mouvement (0°, 90°, -90°), la mise en page s'adapte automatiquement.

# 10. Connexion Wi-Fi

Votre Cybook Muse embarque un module Wi-Fi qui permet de se connecter à un point d'accès Wi-Fi. Une fois connecté, il vous sera alors possible de télécharger du contenu et d'avoir accès à Internet.

# 10.1 Démarrer la connexion Wi-Fi

La connexion Wi-Fi ne s'active que quand vous essayez d'entrer dans l'ebook store ou d'aller sur Internet à partir de la page d'Accueil et la barre Internet. Vous pouvez aussi démarrer le module Wi-Fi à partir de la page d'accueil, sélectionnez Réglages puis réseaux Wi-Fi quand le menu apparaît. Le Wi-Fi essaiera automatiquement de se connecter à un réseau déjà configuré ou bien il détectera les réseaux disponibles.

| <        | Wi-Fi                        | Х           |
|----------|------------------------------|-------------|
| ٩        | Désactiver le Wi-Fi          |             |
| <u></u>  | Rechercher les réseaux Wi-Fi |             |
| <u>-</u> | Ajouter un réseau            | >           |
| (in-     | Wifi 1                       | <b>\$</b> 🗸 |
| <b>?</b> | Wifi maison                  | \$          |
| ((i-     | Réseau Fred                  | \$          |
| <b></b>  | Wifi parc                    | \$, √       |

## **10.2 Détecter les réseaux**

# disponibles

Lors de la première connexion ou si aucun réseau Wi-Fi n'a été configuré, un menu affichant tous les réseaux disponibles apparaît. Choisissez le réseau auquel vous voulez vous connecter. Si le réseau choisi est sécurisé, il vous est alors demandé un mot de passe et le clavier virtuel apparaît.

## 10.3 La qualité du signal Wi-Fi

Si la qualité du signal est mauvaise

ou si vous êtes trop loin de la borne, le Cybook Muse peut perdre la connexion. Une fenêtre d'alerte s'ouvrira et détectera des réseaux pour vous permettre d'en choisir un nouveau. Si vous observez trop de messages de temps dépassé durant votre navigation, nous vous suggérons de vous rapprocher de votre borne ou de choisir une nouvelle borne.

## 10.4 Connexion gratuite à des bornes Wi-Fi

Vous pouvez vous connecter à des réseaux Wi-Fi gratuits. À partir de

l'interface de l'ebook store ou d'Internet, un identifiant et un mot de passe vous seront demandés (si nécessaire). Une fois que vous avez tapé votre identifiant et votre mot de passe, votre Cybook se connecte à Internet.

# 10.5 Mises à jour et téléchargements

Si de nouveaux téléchargements ou logiciels sont disponibles, une fenêtre apparaît juste après la connexion au Wi-Fi pour vous proposer un nouveau téléchargement. Vous pouvez bien
sûr refuser le téléchargement de ces nouvelles données sur votre appareil. En revanche, la question vous sera reposée lors de votre prochaine connexion.

Si vous acceptez d'installer une nouvelle mise à jour, assurez-vous que votre batterie est chargée au moins à 60%. Le processus de mise à jour est complètement automatique et peut prendre quelques minutes. Une fois que vous avez accepté la mise à jour, l'appareil ne répondra qu'une fois qu'il vous aura renvoyé sur la Page d'Accueil (donc après avoir procédé à la mise jour). Pendant le processus, une séquence automatique fait apparaître plusieurs messages et barres de progression.

## 10.6 Éteindre le Wi-Fi

Si vous voulez éteindre le Wi-Fi, allez sur la page d'accueil et sélectionner Réglages. Quand le menu apparaît, appuyer sur "réseaux Wi-Fi" et sélectionner "Désactiver le Wi-Fi". Quand le Cybook tombe en veille, le Wi-Fi est automatiquement désactivé.

## 11. Téléchargez des ebooks depuis votre Cybook Muse

Directement à partir de votre Cybook Muse, vous pouvez télécharger des ebooks en connectant votre appareil à un réseau Wi-Fi.

## 11.1 Première connexion à la librairie

#### 11.1.1 Accéder à la librairie

Vous pouvez accéder à la librairie

Bookeen Store depuis l'accueil de votre appareil Cybook Muse en appuyant sur le bandeau "Librairie". Ce bandeau est régulièrement mis à jour pour vous présenter les nouveautés, les sélections et les offres spéciales à découvrir sur la librairie Bookeen Store.

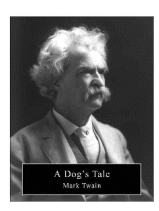

#### A Dog's Tale

Mark Twain

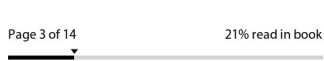

Library

See All >

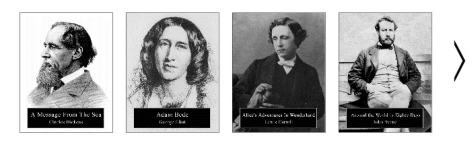

....

eBook Store

Browse >

#### 🗎 EBOOK STORE

## Vous pouvez également ouvrir le menu principal grâce au bouton

## central de votre Cybook Muse et appuyer sur l'icône "Librairie".

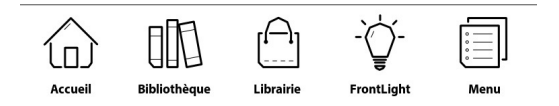

#### 11.1.2 Se connecter au Wi-Fi

Afin de visiter la librairie, le Cybook Muse doit etre connecter à un réseau Wi-Fi. Si vous n'avez pas encore configuré de connexion à un réseau Wi-Fi sur votre appareil, ou si le réseau Wi-Fi configuré n'est pas à portée, votre appareil va vous proposer la liste des réseaux détectés. Choisissez votre réseau Wi-Fi en appuyant sur le nom du réseau.

Si votre réseau Wi-Fi est protégé, entrez la clé Wi-Fi avec le clavier dans le champ qui vous est proposé. Veillez à bien respecter les majuscules et les minuscules lorsque vous entrez votre clé Wi-Fi.

#### <u>11.1.3 Compte Adobe ID et activation du</u> <u>Cybook Muse avec le compte existant</u>

Si vous ne possédez pas encore d'Adobe ID, vous pouvez en créer un. L'Adobe ID est un identifiant unique (adresse mail + mot de passe) vous permettant d'ouvrir les livres avec DRM. Si vous possédez déjà un Adobe ID, merci de renseigner l'adresse email et le mot de passe associés à votre Adobe ID.

En cas d'oubli de votre Adobe ID merci de vous rendre sur la page https://www.adobe.com/cfusion/merr

### 11.2 Télécharger des livres

Vous avez trouvé un livre que vous souhaitez lire. Suivez les indications de votre librairie pour télécharger le livre. Une fois la validation faite, une fenêtre de téléchargement s'ouvre automatiquement. Attendez quelques secondes la progression

de la barre noire dans cette fenêtre. Le nouveau livre se trouvera dans la bibliothèque, sur la page d'accueil du Cybook Muse.

Appuyez sur la couverture du livre pour l'ouvrir. Bonne lecture !

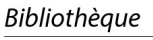

tout voir >

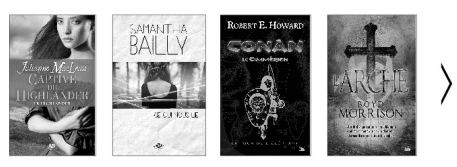

Important : les nouveaux fichiers sont directement téléchargés dans le dossier "Digital Editions". Les nouveaux fichiers apparaissent également dans la section "Bibliothèque" de la page d'accueil.

### **11.3 Autres Librairies**

Bookeen a choisit un modèle "ouvert". Le Cybook Muse peut être lié au BookeenStore ou à d'autres librairies partenaires. Pour obtenir de l'aide sur toute autre librairie merci de contacter le support de la librairie concernée.

#### 11.4 Taper du texte

Dans certaines circonstances, vous pouvez être amené à taper du texte dans un champ de texte (identifiant, recherche, etc.). Tapez dans le champ de texte et dans le clavier virtuel (voir <u>Clavier virtuel</u>) qui apparaîtra automatiquement dans le bas de votre écran.

#### **11.5 Retour à la page d'accueil**

Ouvrez le menu principal en appuyant sur le bouton central de

## votre appareil Cybook Muse et appuyez sur "Accueil".

#### 12. Accès à Internet

Le Cybook Muse permet également d'accéder à Internet. Vos sites favoris sont disponibles directement à partir de la page d'Accueil sous la section Internet.

#### **12.1 Interface Internet**

L'interface Internet du Cybook Muse est très proche de l'interface que vous avez l'habitude d'utiliser avec un moteur de recherche sur votre ordinateur. Vous avez une barre de navigation en haut de la

page. Cette partie se compose d'un champ URL et de quatres raccourcis : Précédent, Suivant, Favoris et Page d'Accueil. Pour entrer un nouvel URL, appuyer sur le champs de texte de la barre de navigation. Cette action fait automatiquement apparaître le clavier virtuel pour vous permettre de taper l'URL de votre choix. Appuver sur le bouton de navigation pour valider l'URL.

#### 12.2 Le menu contextuel d'Internet

Appuyez sur la zone Internet ou

celle indiquant ebookstore. puis appuyez sur le bouton central pour faire apparaître le menu contextuel. Le menu contextuel :

- Page de démarrage : Retour à la page de démarrage du moteur de recherche Internet
- Ouvrir : Saisie d'une adresse URL
- Rafraîchir la page : Actualise la page
- Précédent : Retour à la page précédente dans l'historique de navigation
- **Suivant** : Aller à la page suivante dans l'historique de navigation

- Réseaux Wi-Fi
- Rechercher les réseaux Wi-Fi disponibles.
- Mettre la page à jour
- Vérifier les mise à jour pour le Cybook Muse

#### 12.3 Taper du texte

Dans certaines circonstances, vous pouvez être amené à taper du texte dans un champ de texte (identifiant, recherche, etc.). Toucher le champ de texte que vous souhaitez remplir pour faire apparaître le clavier virtuel (voir <u>Clavier virtuel</u>).

#### 12.4 Favoris

En touchant l'étoile en haut de l'écran, la page en cours de lecture sera ajoutée aux favoris. Le clavier virtuel apparaît pour permettre de nommer le favori. Pour l'effacer, il suffit de toucher l'icone en forme de poubelle et valider la supression.

#### **12.5 Retour à la page d'accueil**

Ouvrez le menu principal et touchez l'icône Accueil.

## **12.6 Zoom avant et zoom arrière**

Utiliser le geste zoom avant/zoom arrière (voir <u>Interface écran tactile</u>) pour zoomer sur la page.

## **12.7 Naviguer à l'intérieur de la page**

Si votre page est plus grande que l'écran, utilisez les gestes du glissement (haut, bas, gauche, droite) pour naviguer dans la page.

### 12.8 Téléchargement de fichiers

Une fois que vous avez sélectionné l'option de téléchargement, un boîte de dialogue s'ouvre avec un message concernant le téléchargement. La boîte de dialogue fermée, votre fichier est complètement téléchargé dans la mémoire.

REMARQUE IMPORTANTE : Tous les nouveaux fichiers téléchargés sont automatiquement placés dans le dossier Digital Editions. Les nouveaux fichiers apparaissent automatiquement en première position dans la section Bibliothèque de la page d'Accueil du Cybook Muse.

# 13. Autorisation de votreCybook

Afin de télécharger du contenu protégé par une DRM Adobe, il est nécessaire d'autoriser le Cybook Muse.

Le processus d'identification se met en place quand vous essayez d'atteindre le bookstore. Après avoir touché le lien ebookstore sur la Page d'Accueil et s'être connecté grâce au Wi-Fi, il vous sera demandé de créer un compte. Ce processus de création de compte authentifiera votre appareil et vous permettra d'acheter du contenu encrypté (protection DRM). Ce processus attachera votre appareil à un identifiant unique appelé Adobe ID.

## 13.1 Les DRM

Les DRM sont des dispositifs techniques appliqués sur les fichiers de livres numériques pour en restreindre l'utilisation dans certaines conditions. Certains fichiers vendus sur la librairie Bookeen Store ont des DRM. Pour lire les livres numériques avec DRMs il est indispensable de posséder un Adobe ID.

### 13.2 Adobe ID/Adobe DRM

Le système de DRM utilisé par le Cybook Muse ainsi que certaines étapes du téléchargement sont développés par Adobe. L'ID utilisé pour l'authentification de votre appareil est donc appelé Adobe ID. Adobe ID est en fait un email/mot de passe qui vous est donné lors de la création de votre compte Bookeen.

#### 13.3 Création du compte

Lors de la création de votre compte, vous aurez deux options.

- Option 1: Vous n'avez pas encore d'Adobe ID. Un Adobe ID sera créé de façon automatiquement avec l'adresse email et le mot de passe que vous avez utilisés pour créer votre compte Cybook Muse.
- Option 2: Si vous possédez déjà un Adobe ID, merci de renseigner l'adresse email et le mot de passe associés à votre

#### Adobe ID.

Note : Une fois un compte créé et la liseuse activée, la page de création de compte n'apparaitra plus. Afin d'autoriser la liseuse avec un autre compte, il est nécessaire de contacter le service client Bookeen. Si des difficultées sont rencontrées avec l'Adobe ID, il est possible de suivre le lien ci-dessous et de cliquer sur "Problème de connexion?".

https://www.adobe.com/cfusion/member

## 14. Transférer un ebook depuis l'ordinateur

Il est également possible de télécharger un ebook depuis un ordinateur et de le copier sur le Cybook Muse via un câble USB.

## 14.1 Installation de Adobe Digital Editions (ADE)

Il suffit de se rendre sur <u>http://www.adobe.com/products/digit</u> <u>editions.html</u>, puis de télécharger et d'installer ADE.

### 14.2 Ouvrir ADE

Une fois ADE lancé, il faut connecter le Cybook Muse à l'ordinateur avec le câble USB pour que ADE vous propose d'autoriser le Cybook Muse avec les identifiants AdobeID. L'autorisation de l'appareil est obligatoire pour la lecture de fichier protégés par DRM.

L'icone du Cybook apparait sur la gauche, indiquant qu'il a été reconnu par ADE.

### 14.3 Transfert d'ebook depuis ADE vers le Cybook Muse

Suite au téléchargement d'un livre avec ADE, celui-ci est ajouté dans la librairie de l'ordinateur, il est possible de transférer ce livre sur la liseuse en suivant les étapes cidessous :

- Ouverture d'ADE et connexion du Cybook Muse à l'ordinateur.
- ADE reconnait la liseuse et l'icone apparait sur la gauche.

 faire un cliqué/déposé du livre souhaité vers l'icone de la liseuse. Le livre apparaitra maintenant dans le dossier "Digital Editions" du Cybook Muse.

Important : Autoriser le Cybook pour un ordinateur permet seulement de transférer des fichiers sous DRM vers la liseuse. Afin de pouvoir télécharger directement des livres depuis le Cybook, il est nécessaire d'autoriser le Cybook en Wi-Fi. Veuillez pour cela vous référer à la section suivante : <u>Autorisation de</u> <u>votre Cybook.</u>

## **15. Tirer le meilleur de votre Cybook**

#### **15.1 Tirer le meilleur de votre batterie**

#### > Chargement de la batterie

Pour charger votre Cybook, connectez-le via USB au port de votre ordinateur ou à votre chargeur USB fourni par Bookeen.

Il est conseillé de connecter de temps à autre le Cybook Muse à une prise secteur. En agissant de cette façon, vous gardez la batterie toujours chargée. Quand la batterie est parfaitement chargée, le chargement s'arrête automatiquement (la batterie ne sera pas surchargée).

#### <u>> Conseils pour optimiser la charge de la batterie</u>

Pour maximiser le temps d'utilisation de la batterie :

- Il est recommandé d'éteindre la liseuse lorsqu'elle n'est pas utilisée.
- Nous vous recommandons
  avec insistance d'activer

l'option "Extinction automatique" qui préserve efficacement votre batterie.

- Éteignez votre Wi-Fi lorsque vous ne naviguez pas sur Internet
- Le FrontLight consomme la batterie de votre liseuse.
   Éteignez-le lorsqu'il n'est plus nécessaire.

## 15.2 Optimiser la mémoire

#### Mémoire externe

Utilisez une carte microSD pour augmenter la capacité mémoire de

votre appareil ou transférer de gros fichiers entre le Cybook Muse et vos autres appareils. Les cartes microSD HC (Haute Capacité) sont supportées.

# 15.3 Réaliser un redémarrage

Occasionnellement, vous pourrez avoir besoin de redémarrer votre Cybook Muse. Redémarrer votre Cybook Muse revient à faire la même opération que redémarrer votre ordinateur. Il arrête toutes les applications en cours, redémarre les systèmes d'exploitation mais n'efface aucun programmes ou données.

#### <u>Redémarrer en utilisant le bouton reset</u> (bouton ON/OFF)

Pour forcer un redémarrage de votre Cybook Muse, maintenez enfoncé pendant 10 secondes le bouton d'alimentation. Au bout de 10 secondes, l'appareil est éteint (la dernière image affichée reste à l'écran, c'est normal). Appuyez à nouveau sur le bouton d'alimentation pendant 1 seconde : votre appareil rédemarre.

# 16. Spécifications techniques

**Taille :** 116 x 155 x 8 mm

- **Poids :** 190 g (batterie incluse) **Écran :**
- Écran 6" E Ink® HD
- Lisible en extérieur
- Résolution : 758 x 1024 (HD 213 dpi)
- Écran multi-touch tactile capacitif (doigts ou stylet adapté
- uniquement)
- 16 niveaux de gris
- Technologie FrontLight (Muse FrontLight seulement) :
- Film invisible diffuseur de lumière

#### Éclairage LED par l'avant Traitement antireflets Mémoire : 4 GB (la capacité mémoire disponible peut varier, une partie étant réservée au système) Processeur : Cortex A8 1 GHz Ports de Communication : USB Client (v2.0) - Micro USB Fente pour carte microSD Wi-Fi b/g/n **Batterie**: Batterie Li-Polymer rechargeable intégrée (1900 mAh) Périphériques : Câble de charge et de synchronisation USB Système d'exploitation : Linux
## Informations supplémentaires concernant le logiciel :

Boo Reader - Bookeen multi-format eBook reader

Adobe® Reader® Mobile

Formats texte supportés : ePub,

PDF, HTML, TXT, FB2, DJVU

Formats image supportés : JPG, GIF, PNG, BMP, ICO, TIF, PSD

# 17. Informations supplémentaires

## 17.1 Accessoires

Merci de contacter votre vendeur ou visitez le site web www.bookeen.com pour la disponibilité des accessoires de votre Cybook Muse.

L'utilisation d'accessoires non autorisés annule la garantie. Pour plus d'informations concernant l'utilisation des accessoires, se référer aux consignes fournies sur

### les accessoires.

#### Contacter Bookeen www.bookeen.com

Adobe et Reader sont des marques déposées par Adobe Systems Inc.